## SciENcv Job Aid for SIU Investigators

The instructions below will guide you through the preparation of the Personnel Documents available in SciENcv.

These additional resources can also help you in preparing your personnel documents and using SciENcv:

- SciENcv Help Manual with step-by-step instructions <u>https://www.ncbi.nlm.nih.gov/books/NBK154494/</u>?
- <u>Video</u> About SciENcv, How to Set Up an Account, How to Prepare Personnel Documents
- NSF Senior Personnel Documents Requirements
   <u>https://new.nsf.gov/funding/senior-personnel-documents</u>
- NIH Common Forms announcement: <u>https://grants.nih.gov/policy-and-compliance/changes-coming-2025/common-forms-for-biosketch</u>

# Access SciENcv by visiting <a href="https://www.ncbi.nlm.nih.gov/sciencv/">https://www.ncbi.nlm.nih.gov/sciencv/</a>

Select one of the login options. If you already have an NSF or NIH account, you can use these to access SciENcv. If you don't have accounts for NSF or NIH, click on More Options to see other ways to log in. Users will be automatically redirected back to the My NCBI homepage after your login to those external sites is successful.

| NIH National Library of Medi<br>National Center for Biotechnology Information | cine<br>ation                                                                                                    |
|-------------------------------------------------------------------------------|----------------------------------------------------------------------------------------------------|
| _0                                                                            | SciENcv: Science Experts Network Curriculum Vitae                                                                                                    |
|                                                                               | A researcher profile system for all individuals who apply for, receive or are associated with research<br>investments from federal agencies. SciENcv is available in My NCBI. |
| About SciENcv                                                                 | Log in                                                                                                    |
| Background Information                                                        |                                                                                                    |
| Help Documentation                                                            | eRA Commons National Science Foundation                                                                                                    |
| Developer Tools                                                               |                                                                                                    |
| Data Documentation                                                            |                                                                                                    |
| Data Schemas                                                                  | More Options                                                                                                    |
|                                                                               | Forgot your username/password?                                                                                                    |

## How to Create and Manage SciENcv Documents

For new users who have not previously created documents in SciENcv, there will be a "Click here to create a new CV" link in the MY NCBI Portal.

| Search NCBI databases                                                                                  | • X    | Saved Searches                                                                                                    |   |
|----------------------------------------------------------------------------------------------------|--------|----------------------------------------------------------------------------------------------------|---|
| Search : PubMed •                                                                                      |        | You don't have any saved searches yet.<br>Go and <u>create some saved searches</u> in PubMed or our other databases. |   |
| Hint: clicking the "Search" button without any terms listed in the search box will transport           | you to | Manage Saved Searches »                                                                                              | 1 |
| mat oatabase's nomepage.                                                                               |        | Collections                                                                                                    | R |
| My Bibliography                                                                                        | • ×    | All bibliographies and Other citations are now in My Bibliography                                                    |   |
|                                                                                                    |        | Collection Name Items Settings/Sharing Type                                                                          |   |
| Your bibliography contains no tems.<br>Your bibliography is private.<br><u>Manage Idy Bibliography</u> | 2      | ravoneca even o v Private Stanicard Manage.Collections.»                                                             | 2 |
| Recent Activity                                                                                        | - x    | Filters                                                                                                    | j |
|                                                                                                    |        | Filters for: PubMed                                                                                                  |   |
| You do not have any recent activity.                                                                   | 211    | You do not have any active filters for this database.<br>Add filters for the selected database.                      |   |
| See All Recent Activity                                                                                | 2      | Manage Filters »                                                                                                    |   |
|                                                                                                    |        | SciENcy                                                                                                    |   |
|                                                                                                    |        | SciENcv                                                                                                    | - |
|                                                                                                    |        | Click here to create a new CV.                                                                                       |   |

Returning SciENcv users will see links in the portal to their previously created documents. To work on an existing document, you can click on the document name listed in the SciENcv portal or select the "Manage SciENcv" button in the lower right-hand corner of the screenshot below.

| oouron wobi databaooo                                                                                 | ▲ X                       | Saved Searches           |                      |               |                       |                    |            |
|----------------------------------------------------------------------------------------------------|---------------------------|--------------------------|----------------------|---------------|-----------------------|--------------------|------------|
| Search : PubMed                                                                                       |                           |                          | You don't ha         | ive any sav   | ved searches ye       | t                  |            |
|                                                                                                    | Search                    | Go and crea              | ate some saved s     | searches in   | PubMed or our         | other databases.   |            |
| Hint: clicking the "Search" button without any terms listed in the search t that database's homepage. | pox will transport you to |                          |                      |               | Ma                    | nage Saved Searche | <u>8 »</u> |
|                                                                                                    |                           | Collections              |                      |               |                       |                    |            |
| My Bibliography                                                                                       |                           | All bibliographies and C | Other citations are  | e now in My   | <u>y Bibliography</u> |                    |            |
|                                                                                                    |                           | Collection N             | lame                 | Items         | Settings/Sharin       | g Type             |            |
| Your bibliography contains <u>3 items</u> .<br>Your bibliography is private.                          |                           | Favorites                | <u>edit</u>          | 0             | Private               | Standard           |            |
| Manage                                                                                                | 3 My Bibliography »       |                          |                      |               |                       | Manage Collection  | <u>s »</u> |
| Recent Activity                                                                                       |                           | Filters                  |                      |               |                       |                    |            |
|                                                                                                    |                           | Filters for: PubMed      |                      | ~             |                       |                    |            |
| You do not have any recent activity.                                                                  |                           |                          | You do not have      | any active fi | ilters for this datal | oase.              |            |
| 0                                                                                                    | Clear Turn Off            |                          | Add filters          | for the sele  | cted database.        |                    |            |
|                                                                                                    | All Recent Activity »     |                          |                      |               |                       | Manage Filter      | <u>5 »</u> |
|                                                                                                    |                           | SciENcv                  |                      |               |                       |                    |            |
|                                                                                                    |                           |                          |                      |               |                       |                    |            |
|                                                                                                    |                           | Name                     | Last U               | pdate         | Sharing               | Туре               |            |
|                                                                                                    |                           | Name<br>NSF CPS          | Last U<br>11-Apr-202 | pdate<br>3    | Sharing<br>Private    | Type<br>CPOS23-1   |            |

After clicking "Manage SciENcv" users will be able to click "Create New Document" to prepare either a new Biographical Sketch or Current and Pending (Other) Support document.

| 10/22/24                     | NSF Biosketch starting from Orcid- NSF Biosketch 2024 COPY | NSF Biographical Sketch |                                                      |
|------------------------------|------------------------------------------------------------|-------------------------|------------------------------------------------------|
| Last Updated $\downarrow$    | Title                                                      | Format                  | Delete                                               |
| My Docume                    | ents                                                       |                         | + NEW DOCUMENT                                       |
| Name: Betl<br>ORCID ID: http | n Fisher<br>s://orcid.org/0009-0002-2331-1875              |                         |                                                      |
| My Profile                   | ✓ Edit                                                     |                         |                                                      |
| SciENd                       | 2V                                                         |                         | Helpful Links<br>About SciENcy<br>How to Use SciENcy |
| MY NCBI > SCIENCV            |                                                            |                         |                                                      |

You will be asked to select which document type you are creating. Users can also select a previously created document to modify, or you can use your ORCID (see instructions later in this document) or eRA Commons accounts to start a new document. The Document Title can be any name you come up with to keep track of your files.

| 00-00          |                                         |        |                   |            |
|----------------|-----------------------------------------|--------|-------------------|------------|
| 09-00          | Create a New Document                   |        |                   |            |
|                | Asterisks (*) indicate required fields. |        |                   |            |
|                | Document title *                        |        |                   |            |
|                | Document type *                         |        | •                 |            |
| osketc         | Data source *                           |        |                   | ketch      |
| 24 test        | O Use an external source                |        |                   | ketch      |
|                | O Use an existing document              |        |                   |            |
| w Bios         | O Start with a blank document           |        |                   | ketch      |
| <u>/ing 24</u> |                                         |        |                   | nding ((   |
| akata          |                                         | CANCEL | CREATE            | ketch (fo  |
| SKETC.         | and the state                           |        | dates on or befor | re May 17, |

Once you select a document to create, SciENcv will include instructions on populating the appropriate sections. The system provides the outline of the document and you can click the links to enter your data.

For sections where you can add citations or publications, you will have the option to select from citations listed in My Bibliography (this is an NCBI tool available on the NCBI dashboard; see screenshot below) or ORCID (see instructions at the end of this document). Depending on the agency template, you also have the option of editing author lists (for example, to stay within page limits) by selecting the "Edit authors" list after each citation for ORCID entries.

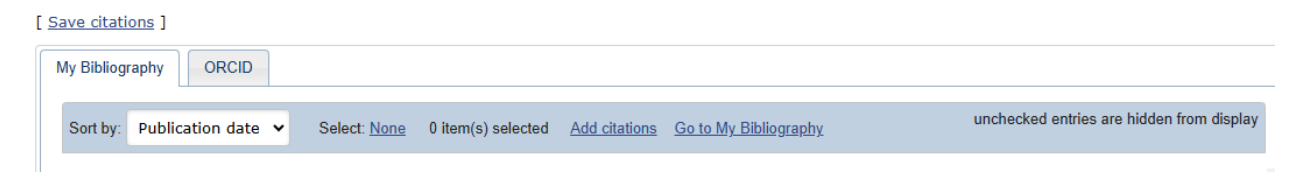

#### My Bibliography Access:

At the top of most pages in SciENcv, you can see the link to the My NCBI dashboard where you will find "My Bibliography."

| NIH National Library of Medicine<br>National Center for Biotechnology Information |
|-----------------------------------------------------------------------------------|
| My NCBI » SciENcv                                                                 |
|                                                                                   |

| Search NCBI databases                                                                                      | × ×                     | Saved Searches                                                                 |                                              |                                                |                                      |    |
|----------------------------------------------------------------------------------------------------|-------------------------|--------------------------------------------------------------------------------|----------------------------------------------|------------------------------------------------|--------------------------------------|----|
| Search : PubMed 🗸                                                                                          |                         | You don'                                                                       | have any sa                                  | ved searches yet.                              |                                      |    |
|                                                                                                    | Search                  | Go and create some save                                                        | ed searches i                                | n PubMed or our o                              | ther databases.                      |    |
| Hint: clicking the "Search" button without any terms listed in the search box that database's homepage.    | x will transport you to |                                                                                |                                              | Mana                                           | age Saved Search                     | es |
|                                                                                                    |                         |                                                                                |                                              |                                                |                                      | _  |
|                                                                                                    |                         | Collections                                                                    |                                              |                                                |                                      | 6  |
| My Bibliography                                                                                            |                         | Collections<br>All bibliographies and Other citations                          | are now in <u>N</u>                          | ly Bibliography                                |                                      | 6  |
| My Bibliography                                                                                            | • •                     | Collections All bibliographies and Other citations Collection Name             | are now in <u>N</u><br>Items                 | ly Bibliography<br>Settings/Sharing            | Туре                                 |    |
| My Bibliography<br>Your bibliography contains <u>3 items</u> .<br>Your bibliography is <b>private</b> .    |                         | Collections All bibliographies and Other citations Collection Name Favorites e | are now in <u>M</u><br>Items<br><u>tit</u> 0 | Settings/Sharing                               | Type<br>Standard                     |    |
| My Bibliography<br>Your bibliography contains <u>3 items.</u><br>Your bibliography is private.<br>Manage h | Ay Bibliography »       | Collections All bibliographies and Other citations Collection Name Eavorites e | are now in <u>№</u><br>Items<br><u>tit</u> 0 | Iv Bibliography<br>Settings/Sharing<br>Private | Type<br>Standard<br>Manage Collectio | ns |

# Certification

Upon downloading your documents, you certify that the information provided is accurate, current, and complete. SciENcv will produce agency-compliant PDF versions of the biographical sketch and current and pending (other) support information. Proposers will then have to save these documents and submit them as part of their proposals in the relevant submission portal. SciENcv will not automatically link to any agency systems.

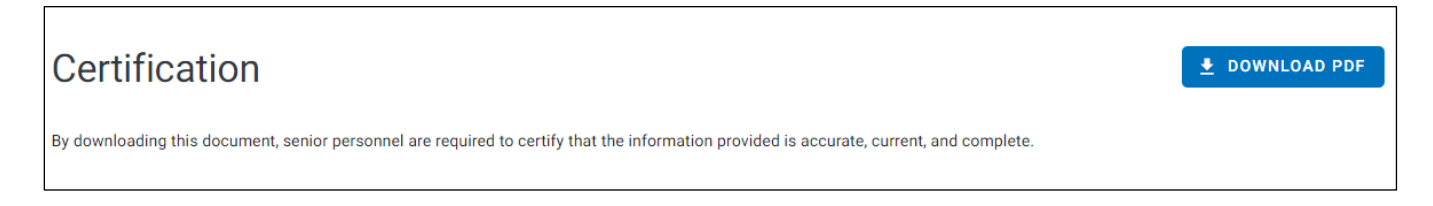

# **Adding a Delegate**

If needed, any SciENcv account holder can set up one or more delegates for their account. Once a delegate has accepted their invitation, the delegate(s) can view, edit, and create profiles in the original account holder's SciENcv. However, they cannot certify/download the documents. Only the account holder can certify and download the documents.

To send a delegate request:

- 1. Select your username in the top-right corner of the screen to access the "Account Settings" page
- 2. Under "Delegates," select "Add a delegate"
- 3. Enter your delegate's email address and select "OK"

To accept a delegate request:

- 1. Check your email for the delegate request. If you haven't received the request email, be sure to check your spam folder the email comes from myncbi@ncbi.nlm.nih.gov.
- 2. Use the link in the delegate request email to accept and confirm the delegation. Note that if you don't already have a SciENcv account, you will need to create one.

| NIH National Library of Medicine<br>National Center for Biotechnology Information                                                                                                    | ACCOUNT                   | ×    |
|----------------------------------------------------------------------------------------------------|---------------------------|------|
| My NCBI » Settings                                                                                                    | Logged in as:<br>@siu     | .edu |
| NCBI Account Settings<br>Email                                                                                                    | Dashboard<br>Publications |      |
| This email is used for delivery of saved searches.                                                                                                    | Log out                   | _    |
| NCBI Account Your Username is the email address of the 3rd-party account you used to register your NCBI Account.                                                                                                    |                           |      |
| Linked accounts You can sign in via these 3rd-parties. Contact the 3rd party for sign-in related issues.                                                                                                    |                           |      |
| NSF (National Science Science Science)<br>Foundation ) Researcher Login,<br>USA RA Commons<br>Science Science S |                           |      |
| ORCID Change                                                                                                    |                           |      |
| Delegates                                                                                                    |                           |      |
| You can add delegates to help you manage your bibliography and/or SciENcv profiles.<br>Add a Delegate                                                                                                    |                           |      |

### Using ORCID and linking it to SciENcv

Researchers are encouraged to obtain an ORCID iD (this is **required for NIH**) (Open Researcher & Contributor ID) to help them prepare documents using SciENcv. An ORCID iD is a free *persistent digital identifier* that distinguishes you from every other researcher. <u>ORCID</u> is a space to collect all of your scholarly works, from traditional articles to art works and dance performances to datasets and more.

Register for an ORCID iD.

<u>Linking</u> your ORCID account in SciENcv will import your profile information and publication data into your SciENcv profile.

Click on your username in the upper right corner of SciENcv. Select Account Settings. Under *Linked Accounts*, click the Add Account link. This will give you options to link to third-party accounts including ORCID.

#### **Linked Accounts**

You can log into your NCBI account via these third parties. Contact the third party about any issues related to logging into any of the accounts below.

| Account                                                  | Email/ID                        | Remove |
|----------------------------------------------------------|---------------------------------|--------|
| NSF (National Science Foundation ) Researcher Login, USA | beth.fisher@siu.edu             | Î      |
| eRA Commons                                              | beth.fisher@siu.edu (logged in) | Î      |
| ORCiD                                                    | 0009-0002-2331-1875             | Î      |
| Add account                                              |                                 |        |

You can also link your ORCID iD to your SciENcv profile on the home page. Click on the *edit* button to see options for your Profile.

| MY NCBI > SCIENCV                                    | Edit My Profile                                                                         |                                     |
|------------------------------------------------------|-----------------------------------------------------------------------------------------|-------------------------------------|
|                                                      | Beth Fist Name*                                                                         | Helpful Links                       |
| SCIEINCV                                             | Name Displayed As                                                                       | About SciENcv<br>How to Use SciENcv |
| My Profile / Edit                                    | Add credentials, if desired, e.g., Jean Doe, PhD                                        |                                     |
| Name: Beth Fisher ORCID ID: https://orcid.org/0009-0 | Title / Department                                                                      |                                     |
|                                                      | Organization / Institution                                                              |                                     |
| My Documents                                         | ORCID ID: https://orcid.org/0009-0002-2331-1875 NSF ID: Select here to link your NSF iD | + NEW DOCUMENT                      |
| Last Updated $\psi$ Title                            | CANCEL                                                                                  | Delete                              |
| 11/27/24 NSF Bioske                                  | tch 11.2024 NSF Bic                                                                     | graphical Sketch                    |

Information from NIH regarding the ORCID requirement:

https://nexus.od.nih.gov/all/2024/11/12/update-on-linking-orcid-to-implement-persistent-identifierrequirements-while-reducing-burden-and-improving-transparency/